## 3-1(3). 基本的な作図操作(線-補足:矢印1)

直線の描き方(補足):矢印の入力-1

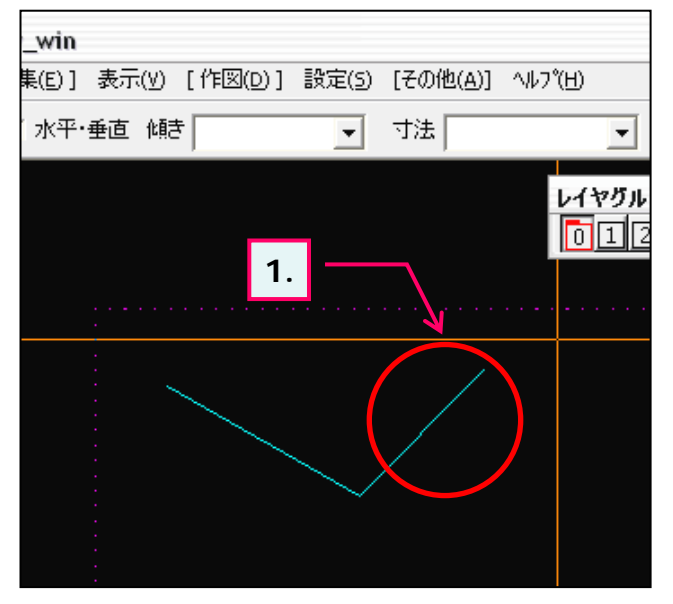

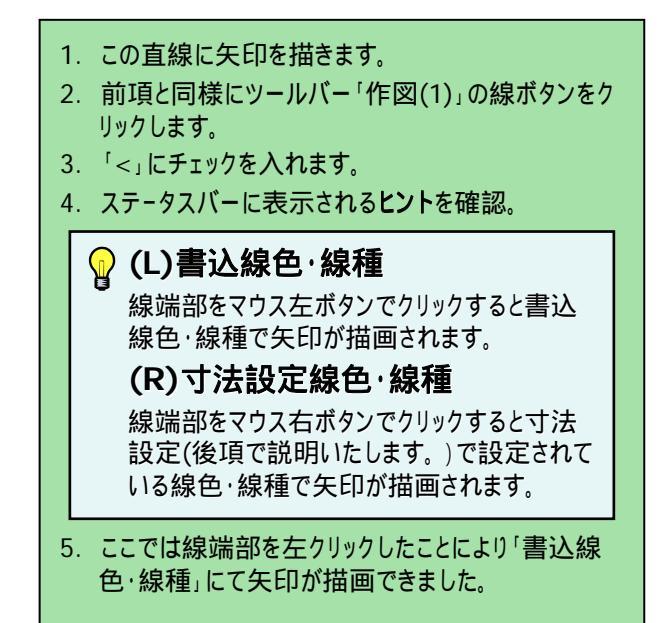

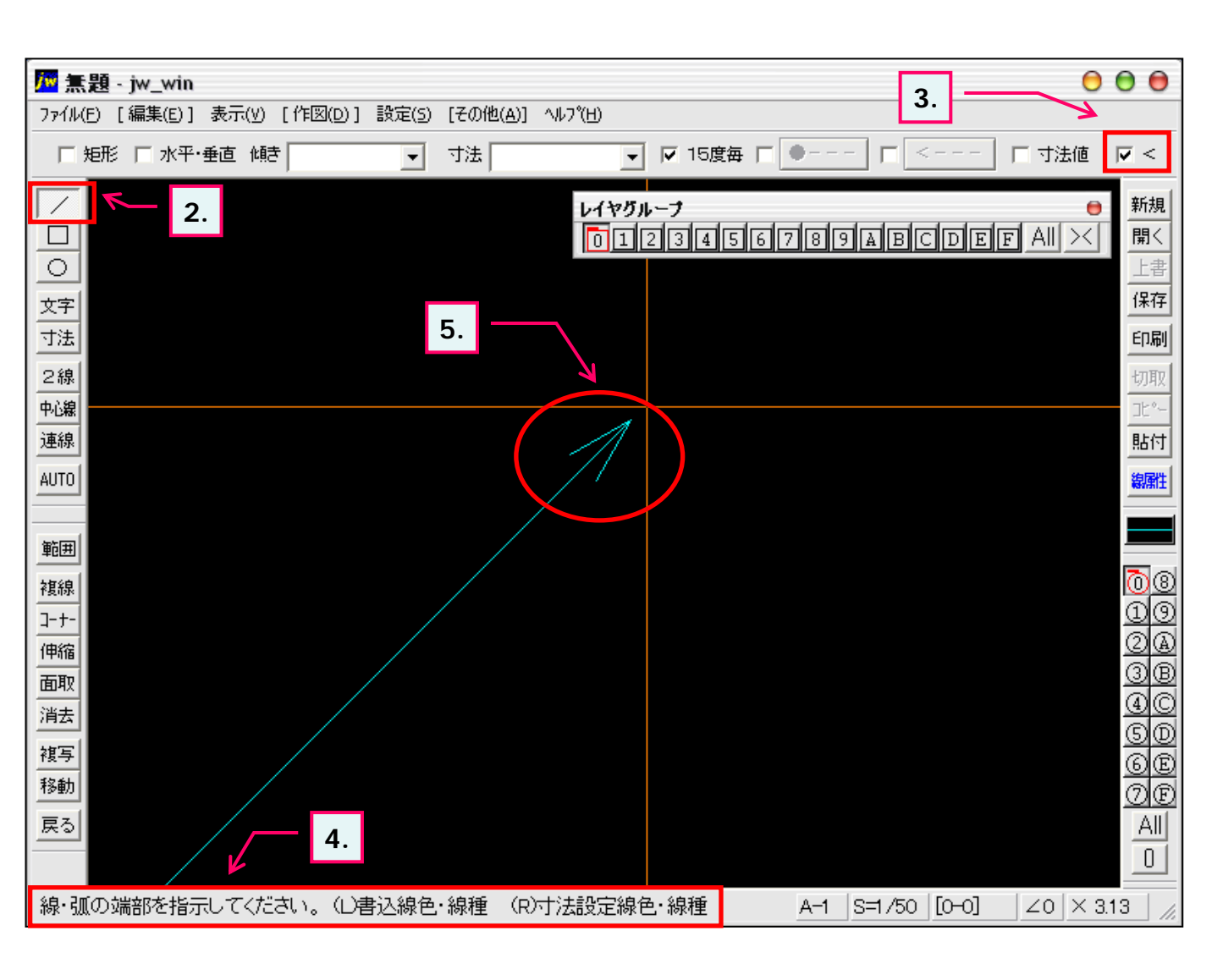